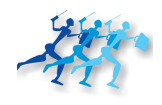

# BIROKRAT NEXT ORDERPHONE

Navodila za uporabo

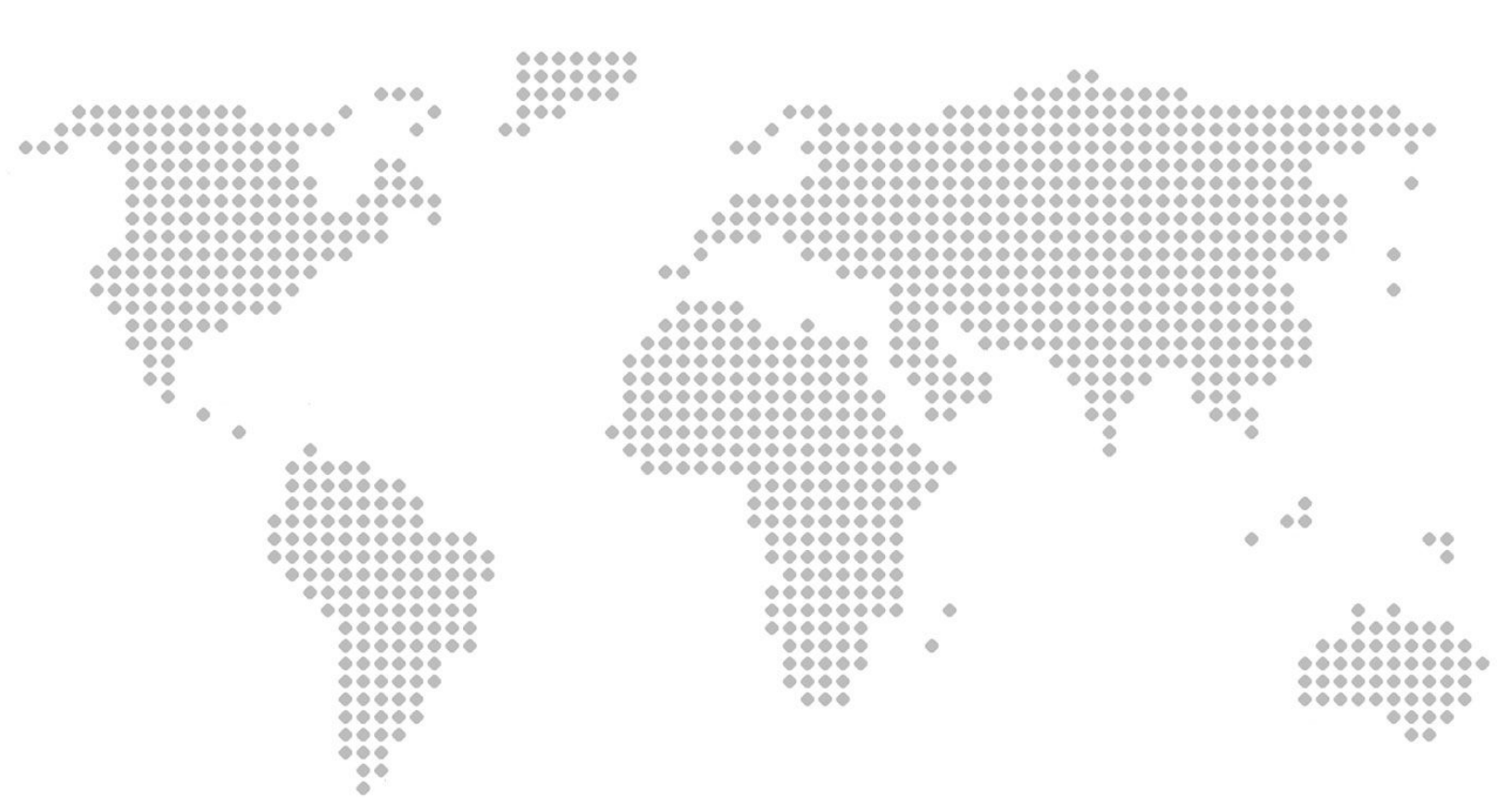

## UVOD

Čestitamo, da ste izbrali Birokrat Next OrderPhone!

S to aplikacijo boste lahko pohitrili svoj sistem naročanja artiklov in izdajanja računov strankam. UVOD

| NAMESTITEV APLIKACIJE          | 4  |
|--------------------------------|----|
| FUNKCIONALNOSTI APLIKACIJE     | 5  |
| VPIS V APLIKACIJO              | 6  |
| IZBIRA MIZE                    | 7  |
| IZBIRA VRSTE ARTIKLA           | 8  |
| IZBIRA ARTIKLA                 | 9  |
| NASTAVITEV KOLIČINE ARTIKLA    | 10 |
| DODAJANJE KOMENTARJA ARTIKLU   | 11 |
| BRISANJE ARTIKLA               | 12 |
| TISKALNIK                      | 13 |
| Vklop tiskalnika               | 13 |
| Povezava tiskalnika            | 14 |
| Menjava tiskalnika             | 16 |
| IZDAJA RAČUNA                  | 18 |
| PONOVNO TISKANJE RAČUNA        | 20 |
| MENJAVA JEZIKA                 | 21 |
| SPREMINJANJE PISAVE            | 22 |
| UKAZI                          | 23 |
| Menjava zaslonov               | 23 |
| Menjava spodnje vrstice gumbov | 23 |
| Skritje tipkovnice             | 23 |
| Branje vseh lastnosti artikla  | 23 |

### NAMESTITEV APLIKACIJE

1. Z naslednje povezave ali s spletne trgovine Google Play Store na svoj telefon namestite aplikacijo Birokrat Next OrderPhone: <u>https://play.google.com/store/apps/details?id=si.birokrat.next.mo</u> <u>bile.flavorOrderTab</u>

V primeru da z zgornje povezave ne morete namestiti aplikacije Birokrat Next OrderPhone na svoj telefon, s telefonom odprite naslednjo povezavo:

2. Za delovanje aplikacije Birokrat Next OrderPhone morate na svoj računalnik naložiti program Birokrat Next Desktop. Z naslednje povezave prenesite datoteko "BirokratNextDesktop.exe" in jo odprite: http://www.birokrat.ci/modia/Next/BirokratNextDesktop.exe

http://www.birokrat.si/media/Next/BirokratNextDesktop.exe

- 3. Za delovanje aplikacije Birokrat Next OrderPhone mora biti program Birokrat Next Desktop zagnan. Program Birokrat Next Desktop lahko zaženete avtomatsko ob inštalaciji, preko ikone na namizju, ali pa ga poiščete med programi v meniju Start.
- 4. Zdaj se lahko prijavite v aplikacijo Birokrat Next OrderPhone z istim uporabniškim imenom in geslom, kot ga uporabljate v programu Birokrat.

## FUNKCIONALNOSTI APLIKACIJE

Aplikacija Birokrat Next OrderPhone vam omogoča naslednje:

- Pregled odprtih miz
- Pregled naročenih artiklov na izbrani mizi
- Naročanje artiklov za izbrano mizo
- Izdajanje računov s tiskanjem
- Ponovno tiskanje izdanih računov

## **VPIS V APLIKACIJO**

Ko zaženete aplikacijo Birokrat Next OrderPhone, vas pričaka vpisno okno (glejte spodnjo sliko).

Za vpis v aplikacijo sledite naslednjim korakom:

- Vnesite uporabniško ime in geslo, ki ju uporabljate tudi za vpis v program Birokrat.
- 2. Pritisnite gumb **PRIJAVA**.

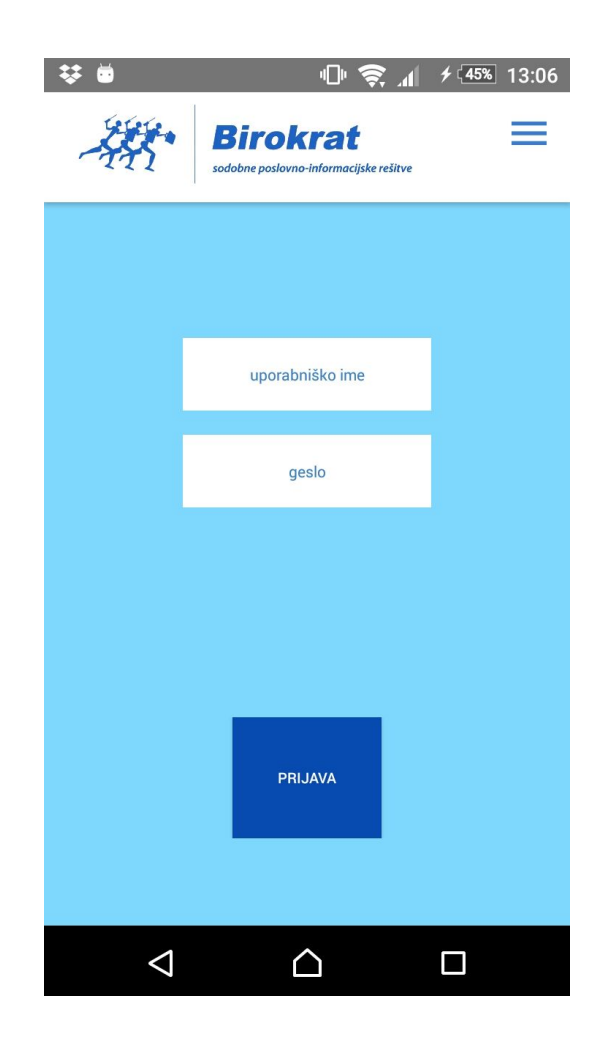

Slika 1: Vpisno okno

## **IZBIRA MIZE**

Po vpisu v aplikacijo vas pričaka zaslon s pregledom odprtih miz (glejte spodnjo sliko). Zgornji del zaslona vsebuje mize (proste, zasedene, ter izbrano mizo). Spodnji del zaslona vsebuje tabelo zasedenih miz (številko mize, skupni znesek artiklov na mizi, uporabniško ime natakarja za mizo).

Za izbiro mize sledite naslednjim korakom:

- Pritisnite na gumb z imenom mize, ki jo želite izbrati.
- Ko izberete mizo, vas aplikacija pošlje na zaslon za izbiro vrste artikla. Glejte naslednji korak na naslednji strani.

| Ö               |         | @ ゑ.⊿ | <b>≁ [87%</b> 11:05 |
|-----------------|---------|-------|---------------------|
| BOJAN           | BOSTJAN | MASA  | BLAŽ                |
| LAHAJNAR        | BLAŽ    | ANA   | IGOR                |
| &8              | BLAZ    | KAVČ  | Z1                  |
| Z2              | Z3      | Z4    | Z5                  |
| Z6              | Z7      | М1    | ŠANK                |
|                 | Znesek  |       |                     |
| 1               | 8,50    | Nika  | Peterlin            |
| 2               | 101,70  | Kser  | nija<br>—           |
| 2               | 17,90   | Mas   | a I<br>Dotorlin     |
| 2               | 163,10  | Polo  | naM                 |
| $\triangleleft$ | Ĺ       | 2     |                     |

Slika 2: Pregled odprtih miz

## **IZBIRA VRSTE ARTIKLA**

Zaslon za izbiro vrste artikla vsebuje gumbe za izbiro posamezne vrste artiklov (glejte spodnjo sliko).

- Za izbiro vrste artikla pritisnite na gumb z imenom te vrste artikla.
- Ko izberete vrsto artikla, vas aplikacija pošlje na zaslon za izbiro artikla (glejte naslednjo stran).

| 🐺 🖻                    |           | @ 🛜 ⊿                | ≁ <sup>[</sup> 46%] 13:07 |
|------------------------|-----------|----------------------|---------------------------|
| AKCIJE                 | CIGARETE  | DOBROIMETJ<br>E      | GAZIRANE<br>PIJAČE        |
| GRENČICE IN<br>LIKERJI |           |                      | KAVA                      |
|                        |           | NEGAZIRANE<br>PIJAČE | PIVO                      |
| PRIGRIZKI              | SLADOLED  | TOPLI<br>NAPITKI     | VINO                      |
| WHISKEY                | ZAPOSLENI |                      | ŽGANE<br>PIJAČE           |
|                        |           |                      |                           |
|                        |           |                      |                           |
| $\bigtriangledown$     | Ĺ         | 2                    |                           |

Slika 3: Izbira vrste artikla

## **IZBIRA ARTIKLA**

Zaslon za dodajanje artikla je razdeljen na 3 dele (glejte spodnjo sliko):

- Zgornji del zaslona vsebuje gumbe za dodajanje posameznih artiklov. Te gumbe lahko drsate gor in dol.
- Srednji del ekrana vsebuje tabelo z artikli na izbrani mizi. Te artikle lahko drsate gor in dol.
- Spodnji del ekrana vsebuje gumbe za upravljanje z artikli in za izdajo računa.
- Za dodajanje artikla pritisnete na gumb z imenom artikla.
- Artikel se nato prikaže v seznamu artiklov na spodnji polovici.

|                                                  | •                                                     |                                                                                                | X                                                                 | ) III 🧃                                                                    | h. \$                                                                                         | <b>f</b> [98%]                                                      | 16:25                         |
|--------------------------------------------------|-------------------------------------------------------|------------------------------------------------------------------------------------------------|-------------------------------------------------------------------|----------------------------------------------------------------------------|-----------------------------------------------------------------------------------------------|---------------------------------------------------------------------|-------------------------------|
| MACC<br>BREZ K                                   | HIATO<br>(OFEI                                        | BELA<br>BREZ P                                                                                 | KAVA<br>(OFEI                                                     | BELA<br>WHITE                                                              | KAVA/<br>E COF                                                                                | BREZK<br>SKA LI                                                     | OFEIN<br>EDEN                 |
| KAPU<br>BREZ K                                   | ičino<br>(ofei                                        | KAPU<br>CAPP                                                                                   | ČINO/<br>UCCI                                                     | KA\<br>ROGL                                                                | /A +<br>JIČEK                                                                                 | KAVA<br>KOFEII                                                      | BREZ<br>NA +                  |
| KAVA<br>KOFEII                                   | BREZ<br>NA S                                          | KAVA<br>KOFEII                                                                                 | BREZ<br>NA Z                                                      | KAVA<br>KOFEII                                                             | BREZ<br>NA/ D                                                                                 | KAV<br>SMETA                                                        | /A S<br>ANO/                  |
|                                                  |                                                       |                                                                                                |                                                                   |                                                                            |                                                                                               |                                                                     |                               |
| 1.000                                            |                                                       | 1000                                                                                           |                                                                   | 1000                                                                       |                                                                                               |                                                                     |                               |
| KAV                                              | /A Z                                                  | KA                                                                                             | VA/                                                               | LAT                                                                        | TTE                                                                                           | LED                                                                 | ENA                           |
| KAV                                              | /A Z<br>Oj                                            | KA<br>bis artik                                                                                | VA/<br>da                                                         | LAT                                                                        | FTE<br>(                                                                                      | LED<br>Cena                                                         | ENA<br>E                      |
| KAV<br>A62                                       | /A Z<br>Oj<br>Ka                                      | KA<br>bis artik<br>ava z m                                                                     | VA/<br>tla<br>lekom/                                              | LA <sup>T</sup><br>Coffee                                                  | rte<br>(<br>wit                                                                               | LED<br>Cena<br>1,50                                                 | ENA<br>E<br>X                 |
| KAV<br>A62<br>A1041                              | /A Z<br>Or<br>Ka<br>SL                                | KA<br>bis artik<br>ava z m<br>_ADOLE                                                           | VA/<br>(la<br>lekom/<br>D TAR                                     | LA<br>Coffee<br>TUF-lim                                                    | rte<br>(<br>wit <sup>†</sup><br>ona                                                           | LED<br>Cena<br>1,50<br>1,80                                         | ENA<br>E<br>x<br>k            |
| KAV<br>A62<br>A1041<br>0049                      | /A Z<br>Or<br>Ka<br>SL<br>he                          | KA'<br>bis artik<br>ava z m<br>ADOLE<br>eineken                                                | VA/<br>la<br>lekom/<br>D TAR <sup>-</sup><br>alcoho               | LA <sup>T</sup><br>Coffee<br>FUF-lim<br>I free                             | TTE<br>wit                                                                                    | LED<br>Cena<br>1,50<br>1,80<br>2,40                                 | ENA<br>E<br>x<br>k<br>li      |
| KAV<br>A62<br>A1041<br>0049<br>A95               | /A Z<br>Or<br>Ka<br>SL<br>he<br>Ra                    | KA<br>pis artik<br>ava z m<br>ADOLE<br>eineken<br>adenska                                      | VA/<br>Iekom/<br>D TAR<br>alcohc<br>a/ Mine                       | LA<br>Coffee<br>TUF-lim<br>I free<br>tral wate                             | rte<br>wit i<br>ona i<br>er ( i                                                               | LED<br>Cena<br>1,50<br>1,80<br>2,40<br>1,80                         | ENA<br>E<br>X<br>li<br>S      |
| KAV<br>A62<br>A1041<br>0049<br>A95<br>A97        | /A Z<br>Or<br>Ka<br>SL<br>he<br>Ra<br>Ja              | KA<br>pis artik<br>ava z m<br>ADOLE<br>eineken<br>adenska<br>abolčni                           | VA/<br>lekom/<br>D TAR<br>alcoho<br>a/ Mine<br>sok/ Ap            | LAT<br>Coffee<br>TUF-lim<br>I free<br>tral wate<br>ople juid               | rTE<br>wit i<br>ona i<br>er ( i<br>ce 0 i                                                     | LED<br>Cena<br>1,50<br>1,80<br>2,40<br>1,80<br>1,80                 | ENA<br>E<br>x<br>li<br>S<br>x |
| KAV<br>A62<br>A1041<br>0049<br>A95<br>A97<br>Δ95 | /A Z<br>Ol<br>Ka<br>SL<br>he<br>Ra<br>Ja<br>BR<br>ART | KA<br>pis artik<br>ava z m<br>ADOLE<br>eineken<br>adenska<br>abolčni<br>adenska<br>IŠI<br>IKEL | VA/<br>lekom/<br>D TAR<br>alcohc<br>a/ Mine<br>sok/ Ap<br>a/ Mine | LAT<br>Coffee<br>TUF-lim<br>of free<br>eral wate<br>ople juic<br>oral wate | rTE<br>wit <sup>1</sup><br>ona <sup>1</sup><br>er ( <sup>1</sup><br>ce 0 <sup>1</sup><br>er ( | LED<br>Cena<br>1,50<br>1,80<br>2,40<br>1,80<br>1,00<br>1,80<br>ČINA | ENA<br>F<br>k<br>li<br>S<br>x |

Slika 4: Izbira artikla

## NASTAVITEV KOLIČINE ARTIKLA

Količino artikla nastavite na zaslonu za izbiro artikla (glejte spodnjo sliko).

Količino artikla nastavite v naslednjih korakih:

- V seznamu artiklov s pritiskom izberite ustrezni artikel. Ob tem se vrstica z artiklom ustrezno obarva.
- Kliknite na gumb KOLIČINA.
   Odprlo se bo okno za vnos količine.
- 3. V okno za vnos količine **vnesite količino** artikla.
- Potrdite (ali prekličite) s pritiskom na ustrezen gumb na tipkovnici na zaslonu.

| Ö               |                 |                |               |                         | II. ?          | <b>f</b> [90%]  | 11:16         |
|-----------------|-----------------|----------------|---------------|-------------------------|----------------|-----------------|---------------|
| MACCH<br>BREZ K | HIATO<br>OFEI   | BELA<br>BREZ P | KAVA<br>(OFEI | BELA I<br>WHITE         | KAVA/<br>E COF | BREZK<br>SKA LI | OFEIN<br>EDEN |
| KAPU<br>BREZ K  | ČINO<br>OFEI    | KAPU<br>CAPP   | ČINO/<br>UCCI | KA\<br>ROGL             | /A +<br>JIČEK  | KAVA<br>KOFEII  | BREZ<br>NA +  |
| KAVA<br>KOFEIN  | BREZ<br>IA S    | KAVA<br>KOFEII | BREZ<br>NA Z  | KAVA<br>KOFEII          | BREZ<br>NA/ D  | KAV<br>SMET#    | /A S<br>ANO/  |
| KAV             | Δ7              | KA             | VA/           | IAT                     | TTF            | I FD            | FNA           |
|                 | 0               | ois artik      | da            |                         | (              | Cena            | E             |
| A235            | Тс              | oast           |               |                         | 2              | 2,20            | к             |
| A65             | Ka              | apučino        | / Capp        | uccino                  | 1              | ,50             | x             |
| A60             | Ka              | ava/ Co        | ffee          |                         | 1              | ,20             | х             |
| 0046            | In              | gver           |               |                         | C              | ),90            | li            |
| A270            | Li              | monada         | a / Limo      | onade 0                 | ,10I (         | ),70            | х             |
| 460             | K:              | ava/ Co        | ffee          |                         | 1              | 1 20            | ¥             |
|                 | BR<br>ART       | IŠI<br>IKEL    | коме          | NTAR                    | KOLI           | ČINA            | >             |
|                 | $\triangleleft$ |                |               | $\overline{\mathbf{n}}$ |                |                 |               |

#### Slika 5: Nastavitev količine artikla

## DODAJANJE KOMENTARJA ARTIKLU

Za dodajanje komentarja artiklu morate imeti izbrano mizo, na kateri se ta artikel nahaja (za izbiro mize glejte poglavje IZBIRA MIZE).

Dodajanje komentarja artiklu izvedete na zaslonu za izbiro artikla (za to, kako priti do zaslona za izbiro artikla, glejte poglavje IZBIRA ARTIKLA).

- V tabeli artiklov za izbrano mizo (glejte sliko na desni) pritisnite na artikel, ki mu želite dodati komentar. Vrstica artikla v tabeli se pri tem obarva.
- Vnesite komentar v vnosno okno, ki se prikaže. Nato pritisnite gumb za potrditev na tipkovnici na ekranu.
- 3. V vrstici izbranega artikla se bo prikazal komentar.

| M                                                                                                    |                                                       |                                                                                             | ×                                                                               |                                                                     |                                                                                 | <b>f</b> [98%]                                                                      | 16:25                                   |
|----------------------------------------------------------------------------------------------------|-------------------------------------------------------|---------------------------------------------------------------------------------------------|---------------------------------------------------------------------------------|---------------------------------------------------------------------|---------------------------------------------------------------------------------|-------------------------------------------------------------------------------------|-----------------------------------------|
| MACC<br>BREZ K                                                                                           | HIATO<br>(OFEI                                        | BELA<br>BREZ H                                                                              | KAVA<br>(OFEI                                                                   | BELA<br>WHITE                                                       | KAVA/<br>COF                                                                    | BREZK<br>SKA LI                                                                     | OFEIN<br>EDEN                           |
| KAPU<br>BREZ K                                                                                           | ičino<br>(ofei                                        | KAPU<br>CAPP                                                                                | ČINO/<br>UCCI                                                                   | KA\<br>ROGL                                                         | /A +<br>JIČEK                                                                   | KAVA<br>KOFEII                                                                      | BREZ<br>NA +                            |
| KAVA<br>KOFEII                                                                                           | BREZ<br>NA S                                          | KAVA<br>KOFEII                                                                              | BREZ<br>NA Z                                                                    | KAVA<br>KOFEII                                                      | BREZ<br>NA/ D                                                                   | KAV<br>SMET#                                                                        | /A S<br>ANO/                            |
|                                                                                                    |                                                       |                                                                                             |                                                                                 |                                                                     |                                                                                 |                                                                                     |                                         |
|                                                                                                    |                                                       |                                                                                             |                                                                                 |                                                                     |                                                                                 |                                                                                     |                                         |
| KAV                                                                                                    | /A Z                                                  | KA                                                                                          | VA/                                                                             | LAT                                                                 | TTE                                                                             | LED                                                                                 | ENA                                     |
| KAV                                                                                                    | /A Z<br>OI                                            | KA<br>bis artik                                                                             | VA/<br>da                                                                       | LAT                                                                 | ITE<br>(                                                                        | LED<br>Cena                                                                         | ENA<br>E                                |
| KAV<br>A62                                                                                               | VA Z<br>Oj<br>Ka                                      | KA<br>bis artik<br>ava z m                                                                  | VA/<br>da<br>lekom/                                                             | LA <sup>1</sup><br>Coffee                                           | rte<br>(<br>wit 1                                                               | LED<br>Cena<br>1,50                                                                 | ENA<br>E<br>X                           |
| KAV<br>A62<br>A1041                                                                                      | /A Z<br>Ol<br>Ka<br>SI                                | KA<br>pis artik<br>ava z m<br>ADOLE                                                         | VA/<br>(la<br>lekom/<br>ED TAR <sup>-</sup>                                     | LAT<br>Coffee<br>FUF-lim                                            | TTE<br>(<br>wit 1<br>ona 1                                                      | LED<br>Cena<br>1,50<br>1,80                                                         | ENA<br>E<br>X<br>k                      |
| KAV<br>A62<br>A1041<br>0049                                                                              | VA Z<br>Ol<br>Ka<br>SI<br>he                          | KA<br>bis artik<br>ava z m<br>ADOLE<br>eineken                                              | VA/<br>kla<br>lekom/<br>D TAR <sup>-</sup><br>alcoho                            | LA<br>Coffee<br>FUF-lim<br>I free                                   | TTE<br>(<br>wit 1<br>ona 1<br>2                                                 | LED<br>Cena<br>1,50<br>1,80<br>2,40                                                 | ENA<br>E<br>X<br>k<br>li                |
| KAV<br>A62<br>A1041<br>0049<br>A95                                                                       | VA Z<br>Oj<br>Ka<br>Sl<br>he<br>Ra                    | KA<br>pis artik<br>ava z m<br>ADOLE<br>eineken<br>adenska                                   | VA/<br>lekom/<br>D TAR <sup>-</sup><br>alcoho<br>a/ Mine                        | Coffee<br>FUF-lim<br>I free<br>ral wate                             | TTE<br>()<br>wit 1<br>ona 1<br>2<br>er ( 1                                      | LED<br>Cena<br>1,50<br>1,80<br>2,40<br>1,80                                         | ENA<br>E<br>x<br>k<br>li<br>S           |
| A62<br>A1041<br>0049<br>A95<br>A97                                                                       | /A Z<br>Oj<br>Ka<br>Si<br>he<br>Ra<br>Ja              | KA<br>pis artik<br>ava z m<br>ADOLE<br>eineken<br>adenska<br>abolčni                        | VA/<br>lekom/<br>D TAR<br>alcoho<br>a/ Mine<br>sok/ Ap                          | LAT<br>Coffee<br>FUF-lim<br>I free<br>eral wate<br>ople juic        | wit 1<br>ona 1<br>2<br>er ( 1<br>ce 0 1                                         | LED<br>Cena<br>1,50<br>1,80<br>2,40<br>1,80<br>1,00                                 | ENA<br>E<br>X<br>li<br>S<br>X           |
| KAV<br>A62<br>A1041<br>0049<br>A95<br>A97<br>A95                                                         | /A Z<br>Ol<br>Ka<br>SI<br>he<br>Ra<br>Ja<br>Ra        | KA<br>pis artik<br>ava z m<br>ADOLE<br>eineken<br>adenska<br>abolčni<br>adenska             | VA/<br>lekom/<br>ED TAR <sup>-</sup><br>alcoho<br>a/ Mine<br>sok/ Ap            | LAT<br>Coffee<br>FUF-lim<br>I free<br>tral wate<br>ople juic        | TTE<br>()<br>wit 1<br>ona 1<br>2<br>er ( 1<br>ce 0 1<br>er ( 1                  | LED<br>Cena<br>1,50<br>1,80<br>2,40<br>1,80<br>1,00                                 | ENA<br>E<br>k<br>li<br>S<br>x<br>S      |
| <ul> <li>ΚΑV</li> <li>Α62</li> <li>Α1041</li> <li>0049</li> <li>Α95</li> <li>Α97</li> <li>Δ95</li> </ul> | YA Z<br>Ol<br>Ka<br>SI<br>he<br>Ra<br>Ja<br>BR<br>ART | KA<br>bis artik<br>ava z m<br>"ADOLE<br>eineken<br>adenska<br>adenska<br>iši<br>IŠI<br>IKEL | VA/<br>lekom/<br>ED TAR <sup>-</sup><br>alcoho<br>a/ Mine<br>sok/ Ap<br>a/ Mine | Coffee<br>FUF-lim<br>If free<br>aral wate<br>ople juic<br>aral wate | TTE<br>(<br>wit 1<br>ona 1<br>2<br>er ( 1<br>ce 0 1<br>ce 0 1<br>Fr ( 1<br>KOLI | LED<br>Cena<br>1,50<br>1,80<br>2,40<br>1,80<br>1,80<br>1,80<br>1,80<br>1,80<br>1,80 | ENA<br>E<br>x<br>k<br>li<br>S<br>x<br>S |

Slika 6: Dodajanje komentarja artiklu

## **BRISANJE ARTIKLA**

Za brisanje artikla morate imeti izbrano mizo, na kateri se ta artikel nahaja (za izbiro mize glejte poglavje IZBIRA MIZE).

Brisanje artikla izvedete na zaslonu za izbiro artikla (za to, kako priti do zaslona za izbiro artikla, glejte poglavje IZBIRA ARTIKLA).

- V tabeli artiklov za izbrano mizo (glejte sliko na desni) pritisnite na artikel, ki ga želite zbrisati z mize. Vrstica artikla v tabeli se pri tem obarva.
- 2. Pritisnite na gumb "BRIŠI
  ARTIKEL" (ang. "REMOVE
  ITEM").

|                                                  | •                                                     |                                                                                                 | *                                                                               |                                                                         | h.                                                               | <b>f</b> (98%)                                                      | 16:25                              |
|--------------------------------------------------|-------------------------------------------------------|-------------------------------------------------------------------------------------------------|---------------------------------------------------------------------------------|-------------------------------------------------------------------------|------------------------------------------------------------------|---------------------------------------------------------------------|------------------------------------|
| MACC<br>BREZ H                                   | HIATO<br>(OFEI                                        | BELA<br>BREZ H                                                                                  | KAVA<br>(OFEI                                                                   | BELA  <br>WHITE                                                         | KAVA/<br>COF                                                     | BREZK<br>SKA LI                                                     | OFEIN<br>EDEN                      |
| KAPU<br>BREZ H                                   | ičino<br>(ofei                                        | KAPU<br>CAPP                                                                                    | ČINO/<br>UCCI                                                                   | KA\<br>ROGL                                                             | /A +<br>JIČEK                                                    | KAVA<br>KOFEII                                                      | BREZ<br>NA +                       |
| KAVA<br>KOFEII                                   | BREZ<br>NA S                                          | KAVA<br>KOFEII                                                                                  | BREZ<br>NA Z                                                                    | KAVA<br>KOFEII                                                          | BREZ<br>NA/ D                                                    | KAV<br>SMETA                                                        | /A S<br>ANO/                       |
|                                                  |                                                       |                                                                                                 |                                                                                 |                                                                         |                                                                  |                                                                     |                                    |
| 12.43                                            |                                                       | IZ A                                                                                            |                                                                                 |                                                                         | -TE                                                              | LED                                                                 |                                    |
| KAV                                              | /A Z                                                  | KA                                                                                              | VA/                                                                             | LAT                                                                     | TTE                                                              | LED                                                                 | ENA                                |
| KAV                                              | /A Z<br>O                                             | KA<br>pis artik                                                                                 | VA/<br>da                                                                       | LAT                                                                     | FTE<br>(                                                         | LED<br>Cena                                                         | ENA<br>E                           |
| KAV<br>A62                                       | /AZ<br>O<br>Ka                                        | KA<br>pis artil<br>ava z m                                                                      | VA/<br>kla<br>lekom/                                                            | LAT<br>Coffee                                                           | vit                                                              | LED<br>Cena<br>1,50                                                 | ENA<br>E<br>X                      |
| KAV<br>A62<br>A1041                              | /A Z<br>O<br>Ka<br>SI                                 | KA<br>pis artik<br>ava z m<br>LADOLE                                                            | VA/<br>kla<br>lekom/<br>ED TAR <sup>-</sup>                                     | LAT<br>Coffee<br>FUF-lim                                                | vit                                                              | LED<br>Cena<br>1,50<br>1,80                                         | ENA<br>E<br>X<br>k                 |
| KAV<br>A62<br>A1041<br>0049                      | /A Z<br>O<br>Ka<br>SI<br>he                           | KA<br>pis artik<br>ava z m<br>LADOLE<br>eineken                                                 | VA/<br>kla<br>lekom/<br>ED TAR <sup>-</sup><br>alcoho                           | LAT<br>Coffee<br>FUF-lim<br>I free                                      | TTE<br>wit                                                       | LED<br>Cena<br>1,50<br>1,80<br>2,40                                 | ENA<br>E<br>X<br>k<br>li           |
| KAV<br>A62<br>A1041<br>0049<br>A95               | /A Z<br>Ol<br>Ka<br>SI<br>he<br>Ra                    | KA<br>pis artik<br>ava z m<br>LADOLE<br>eineken<br>adenska                                      | VA/<br>(la<br>lekom/<br>ED TAR<br>alcoho<br>a/ Mine                             | LAT<br>Coffee<br>TUF-lim<br>I free<br>ral wate                          | rte<br>wit <sup>-</sup><br>ona <sup>-</sup><br>er ( <sup>-</sup> | LED<br>Cena<br>1,50<br>1,80<br>2,40<br>1,80                         | ENA<br>E<br>X<br>li<br>S           |
| KAV<br>A62<br>A1041<br>0049<br>A95<br>A97        | /A Z<br>O<br>Ki<br>Si<br>he<br>Ri<br>Ji               | KA<br>pis artik<br>ava z m<br>LADOLE<br>eineken<br>adenska<br>abolčni                           | VA/<br>(la<br>lekom/<br>ED TAR<br>alcoho<br>a/ Mine<br>sok/ Ap                  | LAT<br>Coffee<br>TUF-lim<br>I free<br>ral wate<br>ople juic             | rTE<br>wit i<br>ona i<br>er ( i<br>ce 0 i                        | LED<br>Cena<br>1,50<br>1,80<br>2,40<br>1,80<br>1,00                 | ENA<br>E<br>k<br>li<br>S<br>x      |
| καν<br>A62<br>A1041<br>0049<br>A95<br>A97<br>Δ95 | /A Z<br>Oj<br>Ka<br>Si<br>he<br>Ra<br>Ja<br>BR<br>ART | KA<br>pis artik<br>ava z m<br>LADOLE<br>eineken<br>adenska<br>abolčni<br>adenska<br>NŠI<br>IKEL | VA/<br>lekom/<br>ED TAR <sup>*</sup><br>alcoho<br>a/ Mine<br>sok/ Ap<br>a/ Mine | LAT<br>Coffee<br>FUF-lim<br>I free<br>ral wate<br>ople juid<br>ral wate | rTE<br>wit ·<br>ona ·<br>2<br>er ( ·<br>ce 0 ·<br>er (<br>KOLI   | LED<br>Cena<br>1,50<br>1,80<br>2,40<br>1,80<br>1,00<br>1 80<br>ČINA | ENA<br>E<br>k<br>li<br>S<br>x<br>S |

Slika 7: Brisanje artikla

## TISKALNIK

#### Vklop tiskalnika

Z aplikacijo Birokrat Next OrderPhone lahko izdajate račune. Da bi te račune natisnili, morate vklopiti mobilni tiskalnik, ki ste ga prejeli od nas (glejte spodnjo sliko).

Če boste mobilni tiskalnik uporabljali tako, da ga prenašate naokrog, **ga morate predhodno napolniti**, tako da ga s priloženim kablom priklopite v električno vtičnico za nekaj ur.

Ko je mobilni tiskalnik napolnjen, ga vklopite tako, da pritisnete na gumb "**POWER**".

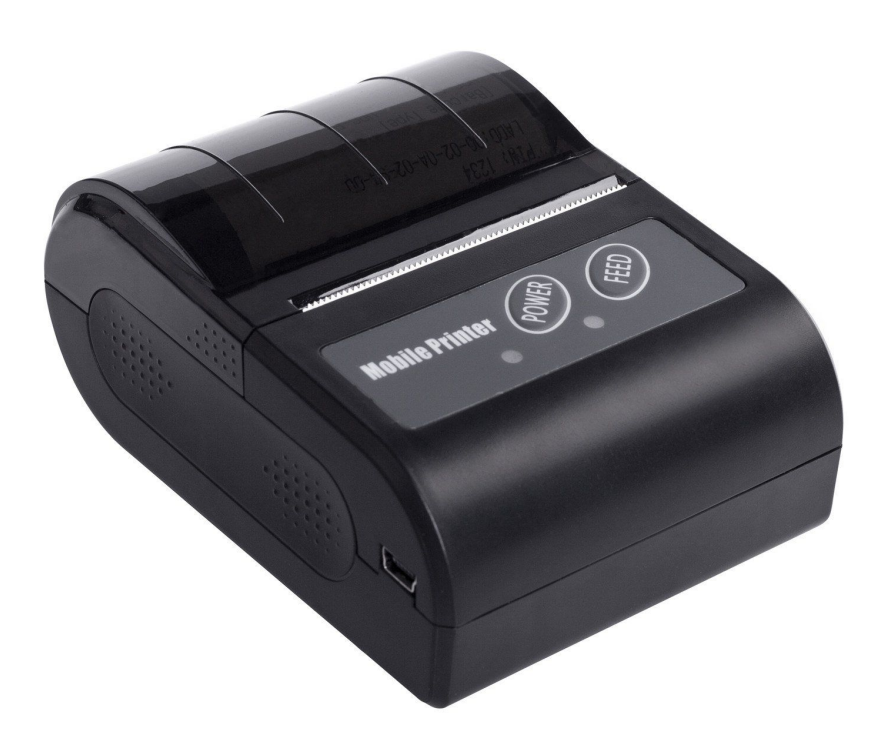

Slika 8: Mobilni tiskalnik Rongta RPP02N

#### Povezava tiskalnika

Ko boste želeli izdati račun, se bo aplikacija skušala sama povezati z mobilnim tiskalnikom. Če preko vašega telefona prvič tiskate račun, boste morali znotraj aplikacije izbrati, s katerim tiskalnikom hočete natisniti račun (lahko imate namreč več tiskalnikov). Če npr. pritisnete na gumb "USTVARI RAČUN", se izvedejo naslednji koraki:

- Če imate na telefonu izklopljen Bluetooth, ga bo aplikacija sama vklopila (Bluetooth je potreben za povezavo s tiskalnikom računov).
- 2. Če vas aplikacija prosi za dovoljenje za izvedbo določenih dejanj, pritisnite na gumb **DOVOLI** (oz. angleško ALLOW).
- 3. Aplikacija preveri povezavo z vašim tiskalnikom računov. Če povezava ni uspešna, se na zaslonu pojavi okno za izbiro tiskalnika (glejte sliko na desni).
- 4. Dokler v odprtem oknu piše "Iščem tiskalnike..." (oz. angleško "Searching for printers..."), aplikacija skuša odkriti vaš tiskalnik računov, ki se nahaja v bližini. Vsak tiskalnik računov, ki ga aplikacija

najde, se izpiše na seznamu v odprtem oknu.

5. Glejte naslednji korak na naslednji strani.

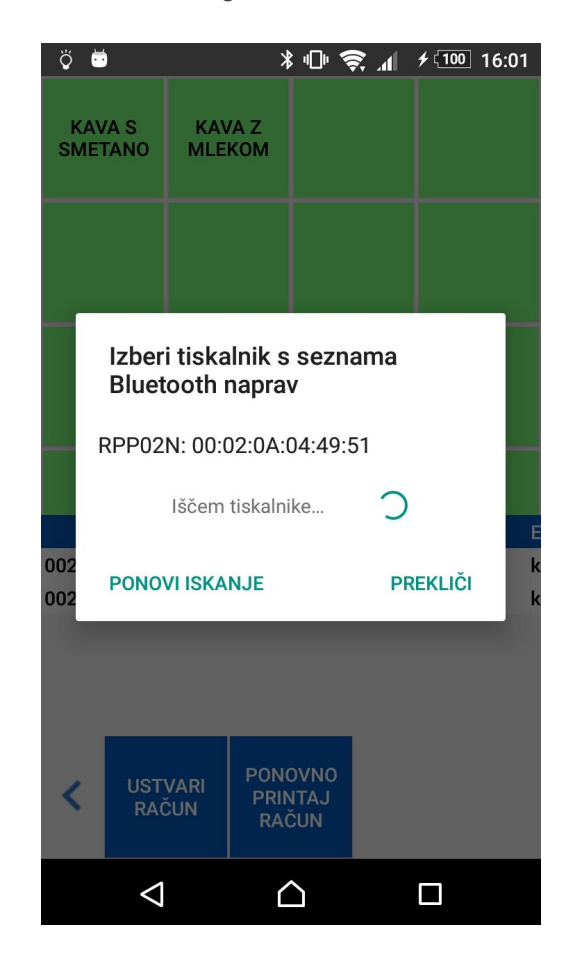

Slika 9: Izbira tiskalnika

- 6. Ko aplikacija v odprtem oknu izpiše "Iskanje tiskalnikov končano." (oz. angleško "Finished finding printers."), je iskanje tiskalnikov računov končano. Če se v odprtem oknu ni prikazal noben tiskalnik, pritisnite "PONOVI ISKANJE" (oz. angleško "SEARCH AGAIN"). Ta korak ponavljajte, dokler se na seznamu ne prikaže tiskalnik.
- 7. V odprtem oknu se je prikazal tiskalnik. Model tiskalnika računov se imenuje "RPP02N". Če uporabljate več tiskalnikov računov, jih lahko med seboj ločite po šifrah (npr. 00:02:0A:04:49:51 na zgornji sliki), ki se na seznamu prikažejo desno od imena modela tiskalnika "RPP02N".
- 8. S seznama v odprtem oknu **izberite tiskalnik**, s katerim želite tiskati račun, tako da pritisnete na ustrezno vrstico na seznamu.
- 9. Aplikacija se bo nato povezala s tiskalnikom računov, ki ste ga izbrali. Če bo povezava uspešna, vas bo aplikacija poslala na zaslon za izdajo računa. Če povezava s tiskalnikom računov ni uspešna, ponovite svoj ukaz (npr. "USTVARI RAČUN").

#### Menjava tiskalnika

V primeru, da za tiskanje računov uporabljate več tiskalnikov, lahko na vsakem telefonu posebej nastavite, s katerim tiskalnikom boste tiskali račune, ki jih izdate s tem telefonom.

- Tiskalnik izberete preko stranskega menija. Do stranskega menija pridete tako, da s prstom potegnete od desnega roba zaslona proti levemu.
- 2. Na stranskem meniju, ki se vam odpre (glejte sliko na desni), pritisnite "Nastavitve tiskalnika" (ang. "Printer settings").
- Glejte naslednji korak na naslednji strani.

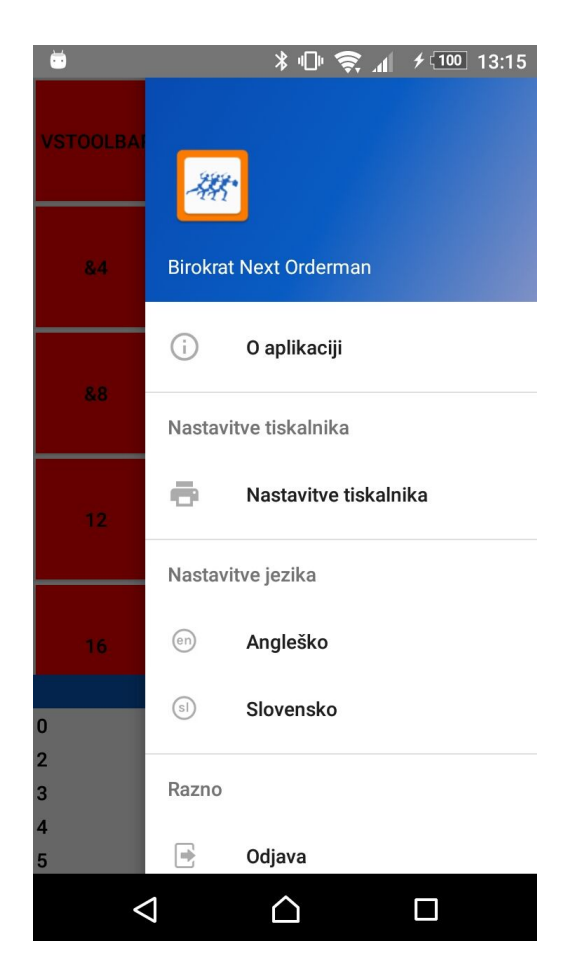

Slika 10: Stranski meni

- 4. Odprl se vam je zaslon za nastavitev (menjavo) in testiranje tiskalnika (glejte sliko na desni).
- 5. Pritisnite **"SPREMENI TISKALNIK"** (ang. "CHANGE PRINTER").
- 6. Aplikacija bo na tej točki skušala vzpostaviti povezavo s tiskalnikom. Za podrobne korake glede tega glejte poglavje IZDAJA RAČUNA.
- aplikacija 7. Ko uspešno vzpostavi povezavo S tiskalnikom, se ta shrani kot vaš privzet tiskalnik za ta telefon. Da je aplikacija res shranila nov tiskalnik, lahko pogledate šifro tiskalnika (vidno nad "SPREMENI gumbom TISKALNIK"). Ta šifra bi se z menjavo oz. izbiro tiskalnika morala spremeniti.
- 8. Preden skušate z na novo izbranim tiskalnikom izdati račun, lahko natisnete testni račun (brez skrbi, tu ne gre za pravi račun). To storite s pritiskom na "TEST TISKALNIKA" (ang. "PRINTER TEST).

| * • |                                                        | * ⊡ 📚                          | <b>√</b> 100 | 13:19 |
|-----|--------------------------------------------------------|--------------------------------|--------------|-------|
| ÷   | Nasta                                                  | vitve tiskalni                 | ka           |       |
|     | <b>Izbira ti</b> s<br>Trenutno<br>izbrani<br>tiskalnik | s <b>kalnika</b><br>00:02:0A:0 | 04:49:51     |       |
|     | SP                                                     | REMENI TISKALN                 | ік           |       |
|     | ŗ                                                      | EST TISKALNIKA                 |              |       |
|     | $\bigtriangledown$                                     | $\triangle$                    |              |       |

Slika 11: Nastavitev tiskalnika

## IZDAJA RAČUNA

Za izdajo računa se prepričajte, da je vaš tiskalnik računov vklopljen (glejte prejšnjo stran).

Račun izdate na zaslonu za izbiro artikla (glejte spodnjo sliko).

Račun izdate v naslednjih korakih:

- 1. Kliknite na gumb **USTVARI** RAČUN.
- 2. Aplikacija se bo na tej točki povezala z mobilnim tiskalnikom (več o povezovanju s tiskalnikom si poglejte v poglavju "TISKALNIK – Povezava tiskalnika").
- Glejte naslednji korak na naslednji strani.

| 😻 🗈                                              | 1 😇                                                 |                                                                                         | ¥                                                                             | : "D" 🧃                                                                              | h. \$                                                     | <b>f</b> (99%)                                      | 16:27                              |
|--------------------------------------------------|-----------------------------------------------------|-----------------------------------------------------------------------------------------|-------------------------------------------------------------------------------|--------------------------------------------------------------------------------------|-----------------------------------------------------------|-----------------------------------------------------|------------------------------------|
| MACC<br>BREZ K                                   | HIATO<br>(OFEI                                      | BELA<br>BREZ P                                                                          | KAVA<br>(OFEI                                                                 | BELA<br>WHITE                                                                        | KAVA/<br>E COF                                            | BREZK<br>SKA LI                                     | OFEIN<br>EDEN                      |
| KAPU<br>BREZ K                                   | ČINO<br>(OFEI                                       | KAPU<br>CAPP                                                                            | ČINO/<br>UCCI                                                                 | KA\<br>ROGL                                                                          | /A +<br>JIČEK                                             | KAVA<br>KOFEII                                      | BREZ<br>NA +                       |
| KAVA<br>KOFEII                                   | BREZ<br>NA S                                        | KAVA<br>KOFEII                                                                          | BREZ<br>NA Z                                                                  | KAVA<br>KOFEII                                                                       | BREZ<br>NA/ D                                             | KAV<br>SMETA                                        | /A S<br>ANO/                       |
|                                                  |                                                     |                                                                                         |                                                                               |                                                                                      |                                                           |                                                     |                                    |
|                                                  |                                                     |                                                                                         |                                                                               | 1.000                                                                                |                                                           |                                                     |                                    |
| KAV                                              | YA Z                                                | KA                                                                                      | VA/                                                                           | LA                                                                                   | TTE                                                       | LED                                                 | ENA                                |
| KAV                                              | YA Z<br>Oj                                          | KA<br>pis artik                                                                         | VA/<br>da                                                                     | LA                                                                                   | TTE<br>(                                                  | LED<br>Cena                                         | <mark>ENA</mark><br>E              |
| KAV<br>A62                                       | VAZ<br>Ol<br>Ka                                     | KA<br>pis artik<br>ava z m                                                              | VA/<br>kla<br>lekom/                                                          | LA <sup>-</sup><br>Coffee                                                            | TTE<br>(<br>wit 1                                         | LED<br>Cena<br>1,50                                 | ENA<br>E<br>X                      |
| KAV<br>A62<br>A1041                              | YA Z<br>Ol<br>Ka<br>Sl                              | KA<br>pis artik<br>ava z m<br>ADOLE                                                     | VA/<br>kla<br>lekom/<br>ED TAR                                                | LA <sup>-</sup><br>Coffee<br><mark>FUF-lim</mark>                                    | TTE<br>(<br>wit 1<br>nona 1                               | LED<br>Cena<br>1,50<br>1,80                         | ENA<br>E<br>X                      |
| KAV<br>A62<br>A1041<br>0049                      | YA Z<br>Ol<br>Ka<br>Sl<br>he                        | KA<br>pis artik<br>ava z m<br>ADOLE<br>eineken                                          | VA/<br>kla<br>lekom/<br>D TAR<br>alcoho                                       | LA <sup>-</sup><br>Coffee<br>TUF-lim                                                 | TTE<br>wit 1<br>iona 1<br>2                               | LED<br>Cena<br>1,50<br>1,80<br>2,40                 | ENA<br>E<br>X<br>k<br>li           |
| KAV<br>A62<br>A1041<br>0049<br>A95               | YA Z<br>Oj<br>Ka<br>Sl<br>he<br>Ra                  | KA<br>pis artik<br>ava z m<br>ADOLE<br>eineken<br>adenska                               | VA/<br>lekom/<br>D TAR<br>alcoho<br>a/ Mine                                   | LA<br>Coffee<br>TUF-lim<br>I free<br>ral wat                                         | TTE<br>()<br>wit 1<br>1000a 1<br>2<br>er ( 1              | LED<br>Cena<br>1,50<br>1,80<br>2,40<br>1,80         | ENA<br>E<br>X<br>li<br>S           |
| KAV<br>A62<br>A1041<br>0049<br>A95<br>A97        | YA Z<br>Oj<br>Ka<br>Sl<br>he<br>Ra<br>Ja            | KA<br>pis artik<br>ava z m<br>ADOLE<br>eineken<br>adenska<br>abolčni                    | VA/<br>kla<br>lekom/<br>D TAR<br>alcoho<br>a/ Mine<br>sok/ Ap                 | LA<br>Coffee<br>TUF-lim<br>I free<br>ral wat                                         | TTE<br>wit 1<br>iona 1<br>2<br>er ( 1<br>ce 0 1           | LED<br>Cena<br>1,50<br>1,80<br>2,40<br>1,80<br>1,80 | ENA<br>E<br>X<br>k<br>li<br>S<br>X |
| KAV<br>A62<br>A1041<br>0049<br>A95<br>A97<br>A95 | YA Z<br>Ol<br>Ka<br>SI<br>he<br>Ra<br>Ja<br>Ra<br>C | KA<br>pis artik<br>ava z m<br>ADOLE<br>eineken<br>adenska<br>abolčni<br>adenska<br>VARI | VA/<br>lekom/<br>D TAR<br>alcoho<br>a/ Mine<br>sok/ Ap<br>PONO<br>PRIN<br>RAC | LA<br>Coffee<br>TUF-lim<br>I free<br>ral wat<br>ople juid<br>ral wat<br>DVNO<br>ITAJ | TTE<br>wit 1<br>nona 1<br>2<br>er ( 1<br>ce 0 1<br>er ( 1 | LED<br>1,50<br>1,80<br>2,40<br>1,80<br>1,00<br>1 80 | ENA<br>F<br>X<br>li<br>S<br>X<br>S |

Slika 12: Izdaja računa

- 10. Zdaj se nahajate na zaslonu za izbiro načina plačila (glejte desno sliko).
- 11. Zaslon za izbiro načina plačila ima 3 polja.
- 12. Polje "Skupaj" (ang. "Total") predstavlja skupen znesek plačila. Tega polja ne morete spreminjati.
- 13. Polje "Način plačila" "Payment (ang. method") predstavlja način plačila računa. Način plačila izberete tako, da pritisnete na polje, ter s padajočega seznama izberete željen način plačila.
- 15. Ko ste izpolnili željena polja, za izdajo in tiskanje računa pritisnete gumb "POTRDI" (ang. "CONFIRM"). Če se medtem odločite, da računa še ne

boste izdali, pritisnite gumb "**PREKLIČI**" (ang. "CANCEL"), ki vas bo vrnil na zaslon za izbiro artikla.

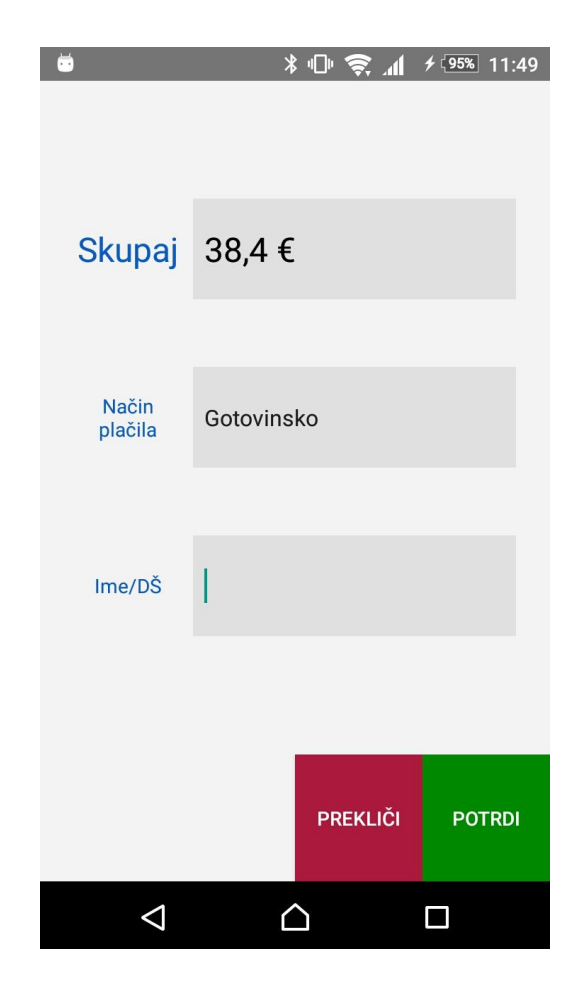

Slika 13: Izbira načina plačila

## PONOVNO TISKANJE RAČUNA

Za ponovno tiskanje računa morate imeti izbrano mizo, na kateri se ta artikel nahaja (za izbiro mize glejte poglavje IZBIRA MIZE).

Ponovno tiskanje računa izvedete na zaslonu za izbiro artikla (za to, kako priti do zaslona za izbiro artikla, glejte poglavje IZBIRA ARTIKLA).

- Pritisnite na gumb "PONOVNO PRINTAJ RAČUN" (ang. "REPRINT INVOICE").
- Odprlo se bo vnosno polje.
   V vnosno polje vpišite številko računa, ki ga želite ponovno natisniti (glejte sliko na desni).
- 3. Aplikacija bo vzpostavila povezavo z vašim tiskalnikom na isti način kot pri izdaji računa (glejte poglavje "IZDAJA RAČUNA").
- Ko se je aplikacija uspešno povezala s tiskalnikom, bo tiskalnik natisnil kopijo vašega računa.

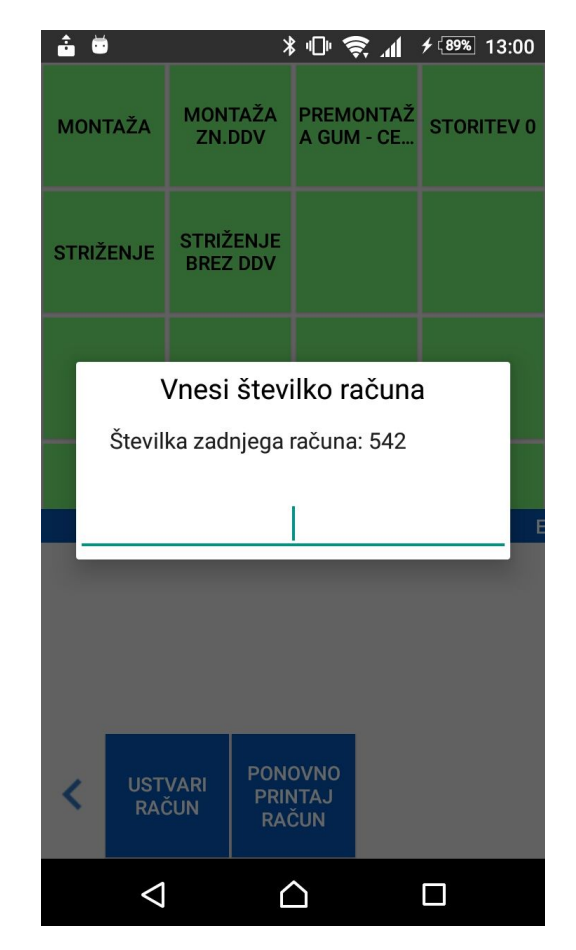

Slika 14: Ponovno tiskanje račun

## **MENJAVA JEZIKA**

Aplikacija Birokrat Next OrderPhone je na voljo v slovenskem in angleškem jeziku.

- Jezik izberete preko stranskega menija. Do stranskega menija pridete tako, da s prstom potegnete od desnega roba zaslona proti levemu.
- 2. Na stranskem meniju, ki se vam odpre (glejte sliko na desni), pritisnite "Slovenian" menjavo za jezika iz angleškega v slovenskega, oz. "English" za menjavo jezika iz slovenskega v angleškega.

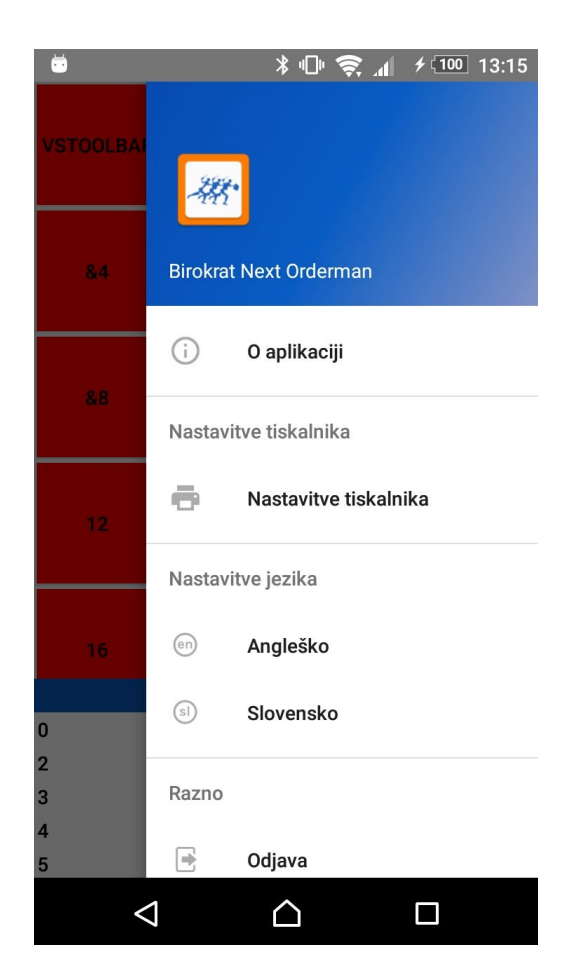

Slika 15: Menjava jezika

## **SPREMINJANJE PISAVE**

V aplikaciji Birokrat Next OrderPhone lahko spreminjate velikost in odebeljenost pisave.

- Pisavo spremenite preko stranskega menija. Do stranskega menija pridete tako, da s prstom potegnete od desnega roba zaslona proti levemu.
- 2. Na stranskem meniju, ki se vam odpre (glejte sliko na desni), pritisnite "Krepko" za odebeljeno pisavo, "Večja pisava" za večjo pisavo, ter "Manjša pisava" za manjšo pisavo.

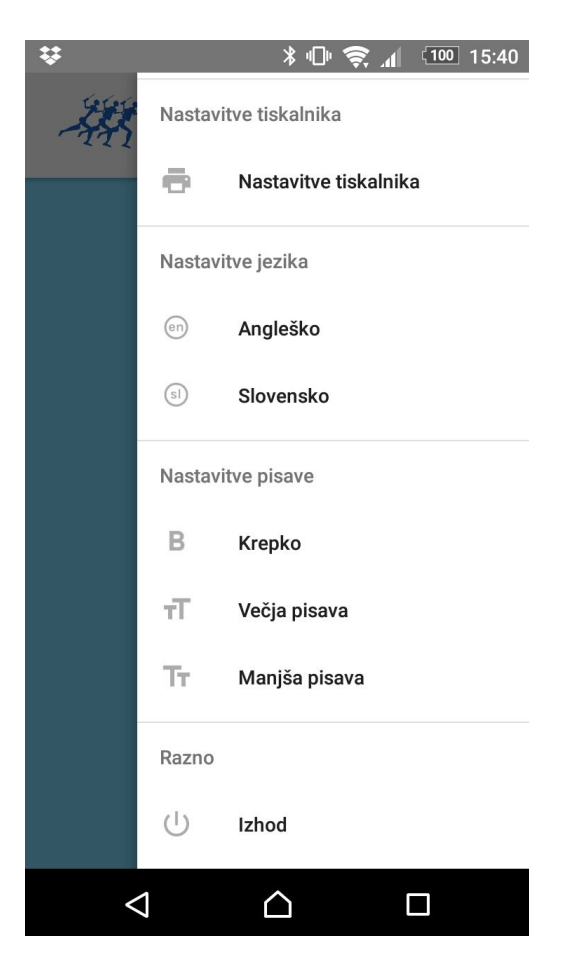

Slika 16: Spreminjanje pisave

## UKAZI

#### Menjava zaslonov

Če se nahajate na zaslonu s pregledom odprtih miz (glejte Sliko 2), pridete na zaslon za izbiro vrste artikla tako, da na zaslonu s prstom **potegnete z desne proti levi**.

Če se nahajate na zaslonu za izbiro artikla (glejte Sliko 4), pridete na zaslon za izbiro vrste artikla tako, da na zaslonu s prstom **potegnete z leve proti desni**.

#### Menjava spodnje vrstice gumbov

Na zaslonu za izbiro artikla ima spodnja vrstica več gumbov. Če gumb, ki ga želite, ni viden, na spodnji strani ekrana **pritisnite na levo ali desno puščico**. Prikazala se vam bo nova vrstica gumbov.

#### Skritje tipkovnice

Če vam pogled ovira tipkovnica, jo skrijete tako, da na telefonu pritisnete tipko "**nazaj**" (na večini telefonov je to leva tipka).

#### Branje vseh lastnosti artikla

V tabeli artiklov na izbrani mizi vsaka vrstica predstavlja posamezen artikel. Lastnosti vsakega artikla je preveč, da bi prišle vse na širino zaslona telefona. Da bi videli vse lastnosti artikla, s prstom na vrstici artikla v tabeli podrsajte z desne proti levi.